## คู่มือการตั้งค่าเว็บบราวเซอร์ Chrome version 120.0.6099.225 (รุ่นที่เป็นทางการ) เพื่อใช้งานระบบเอกสารอิเล็กทรอนิกส์ (e-Office)

1. เปิดโปรแกรม Browser Google Chrome

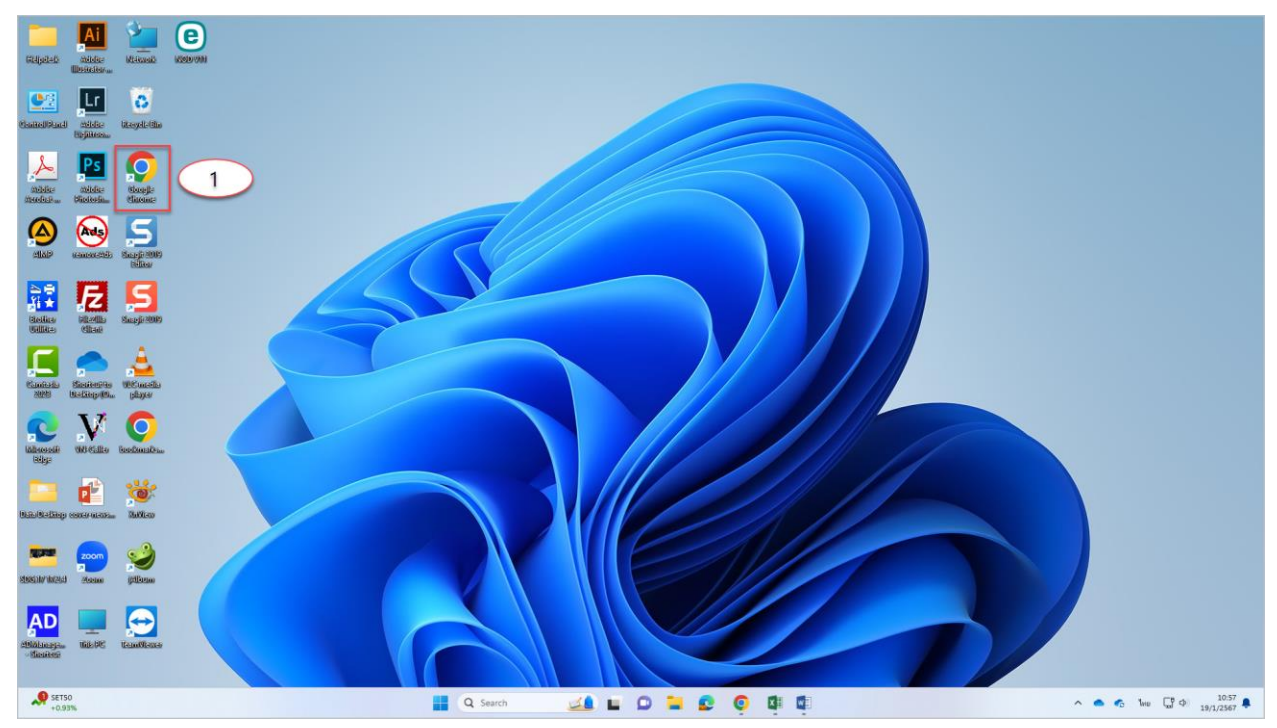

2. บนเมนูของเว็บเบราเซอร์ ให้คลิกที่สัญลักษณ์ 🔃 มุมขวาบนหน้าจอ

## 3. คลิกที่เมนู **การตั้งค่า (Setting)**

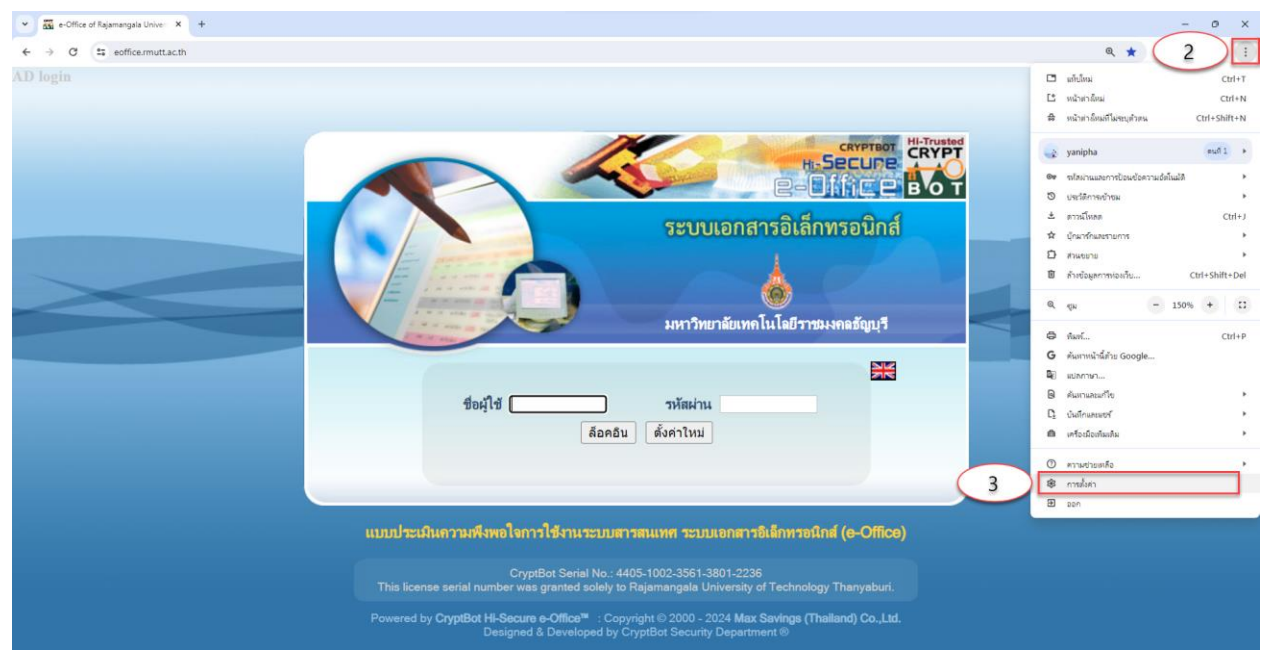

จัดทำโดย : นางสาวญาณิภา จันทร์บำรุง

4. ในแถบเมนูการตั้งค่า ให้คลิกที่เมนู ความเป็นส่วนตัวและความปลอดภัย (Privacy and security)

5. คลิกที่เมนู การตั้งค่าเว็บไซต์ (Site Settings)

| 👻 🔂 e-Office of Rajamangala Univer 🗙 🏟 การเริ่มก่า - การแป้นกานประเทศระ 🗙 +                    |                                                                                                    |     |   | - | 0 | × |
|------------------------------------------------------------------------------------------------|----------------------------------------------------------------------------------------------------|-----|---|---|---|---|
| ← → ♂ ⊕ Chrome chrome://settings/privacy                                                       |                                                                                                    | @ ☆ | Ð |   | 4 | : |
| 💿 การตั้งค่า                                                                                   | Q. ง่างการข้อง่า                                                                                             |     |   |   |   |   |
| د مرمست Google                                                                                 | การตรวจสอบความปลอดกับ                                                                                        |     |   |   |   |   |
| <ul> <li>การบอนของรางอดเหมดและ<br/>รงโสงาน</li> <li>ความเป็นส่วนด้วยความ</li> <li>4</li> </ul> | Chrome ข่ายให้สุดปลอดส์ขาวการละเมืองอัญล สำหระการให้ปลอดส์ย และอื่นๆ ได้ ดรรรงสอบเลย                         |     |   |   |   |   |
| <ul> <li>ประสิทธิภาพ</li> </ul>                                                                | ดวามเป็นส่วนตัวและความเปลอดภัย                                                                               |     |   |   |   |   |
| <ul> <li>ผักษณะที่ปรากฏ</li> <li>ด. เครื่องมือคันหา</li> </ul>                                 | <ul> <li>สำหรัดมูลการหองเว็บ</li> <li>สำหรัดราสส์ ดุกกี้ และ และอัพๆ</li> </ul>                              |     |   |   |   |   |
| 🗐 เบราว์เชอร์เริ่มต้น                                                                          | ฐมือความเป็นส่วนสัง<br>ตรางสอบการสายแข่งสำคัญด้านความเป็นส่วนส่วนสวนสายปลอดภัย                               |     |   |   |   |   |
| () เมื่อเริ่มต้นใช้งาน<br>เมื่อ ภาษา                                                           | <ul> <li>คุณร์ของบุจคลที่สาม</li> <li>มนุขามคุณร้องบุจคลที่สาม</li> </ul>                                    |     |   |   |   |   |
| ดาวน์โหลด                                                                                      |                                                                                                    |     |   |   |   |   |
| ที่ การช่วยเหลือพิเศษ<br>🔧 ระบบ                                                                | คำานปลอดภัย<br>Google Safe Browsing (การปกษิลงจากเว็บใช่เท้าเป็นสังคราย) และการตั้งคำเค้านความปลอดภัยอื่นๆ   |     |   |   |   |   |
| 🕙 รีเข็ดการดังดา                                                                               | ⊯ การสังหามับไขส์<br>การและประเภทข้อมูลที่เว้นไขส์ต่างๆ จะไข้และแสดงได้ (เข่น ข้อมูลสามพร่ง กล้อง มือปลีป) 5 |     |   |   |   |   |
| 🏞 ส่วนขยาย 🗹                                                                                   |                                                                                                    |     |   |   |   |   |
| (ที่ยวกับ Chrome                                                                               |                                                                                                    |     |   |   |   |   |

 6. ไปที่หัวข้อ คุกกี้ของบุคคลที่สาม (Third-party cookies) ตรวจสอบหากแสดงเป็น บล็อกคุกกี้ของบุคคลที่ สาม (Block third-party cookies) ให้คลิกเข้ามาในหน้า คุกกี้ของบุคคลที่สาม

| • quarte Google       • d'unité         • nytilavide arraide fuidéace       • d'unité         • nytilavide arraide       • d'unité         • hytohandre arraide       • d'unité         • hytohandre arraide       • d'unité         • unité       • d'unité         • unité       • d'unité         • unité       • d'unité         • unité       • d'unité         • unité       • d'unité         • unité       • d'unité         • notifié       • d'unité         • notifié       • d'unité         • unité       • d'unit                                                                                                    | 0        | การดั้งค่า                                                       | Q ตันหาการตั้งค่า                                                                     |   |
|----------------------------------------------------------------------------------------------------|----------|------------------------------------------------------------------|---------------------------------------------------------------------------------------|---|
| пуніцичіалуціа циблаг         пісьтирі         ,           су зульцій цієтий заказоли         істичіза іслібазизонаї іс         ,           су зульцій цієтий заказоли         істичіза іслібазизонаї іс         ,           су зульцій цієтий заказоли         істичіза іслібазизонаї іс         ,           су зульцій цієтий заказоли         істичіза іслібазизонаї іс         ,           су зульцій цієтий заказоли         істичіза іслібазизонаї іс         ,           су зульцій цієтий заказона         ,         ,           су зульцій цієтий заказона         ,         ,           су зульцій цієтий заказона         ,         ,           су зульцій цієти заказона         ,         ,           су зульцій цієти заказона         ,         ,           су зульцій цієти зульцій цієти заказона         ,         ,           ція заказона         ,         ,         ,           ція зулі у су су су заказона         ,         ,         ,           су ція зу су су су су су су су су су су су су су                                                                                                    | ÷        | คุณและ Google                                                    | 🗭 สำนหน่ง<br>เว็นโซสขอสานหน่งของคุณได้                                                | • |
| • talasaña         • talasaña                                                                                                    | Ê        | การป้อนข้อความอัตโนมัติและ<br>รหัสผ่าน<br>ความเป็นส่วนด้วและความ | กล้องถ่ายๆป<br>เริ่มใหม่หมะไม้คล้องของคุณได้                                          | , |
| <ul> <li>ansutativirung</li> <li>(afastilasium)</li> <li>(afastilasium)</li> <li>(afastilas</li></ul> | •        | ปลอดภัย<br>ประสัทธิภาพ                                           | ใมโครโฟน<br>เป็นใช่ห่อเป็นโครโฟนของคณได้                                              | , |
| с         เมืองมอสเทา           เมาากับองก็มอกเมา         เมืองกับอานุลองก็สามอยู่ประกับกับบริเลอง           ()         เมืองกับอานุลองก็สามอยู่ประกับกับบริเลอง           ()         เกืองกับอานุลองก็สามอยู่ประกับกับบริเลอง           ()         กาษา           ()         เกืองกับอานุลองก็สามอยู่ประกับกับบริเลองก็สามอยู่           ()         ระนัดการเรืองกับอานุลองก็สามอยู่           ()         ระนัดการเรืองกับอานุลองก็สามอยู่           ()         ระนัดการเรืองกับอานุลองก็สามอยู่           ()         ระนัดการเรืองกับอานุลองก็สามอยู่           ()         ระนัดการเรืองกับอานุลองก็สามอยู่           ()         ระนัดการเรืองกับอานุลองก็สามอยู่           ()         ระนัดการเรืองกับอานุลองกับระบุลองก์สามอยู่           ()         ระนัดการเรืองกับระบุลองก์สามอยู่           ()         ระนัดการเรืองกับระบุลองก์สามอยู่           ()         ระนัดการเรืองกับระบุลองก์สามอยู่           ()         ระนัดการเรืองกับระบุลองก์สามอยู่           ()         ระนัดการเรืองกับระบุลองก์สามอยู่           ()         ระนัดการเรืองกับระบุลองกาบระบุลองกาบระ           ()         เป็นประเลนอบุลองกาบระ           ()         เป็นประปุลองกาบระ           ()         เป็นประปุลองกาบระ           ()         เป็นประปุลองกาบระ           ()                                                                                                    |          | ลักษณะที่ปรากฏ                                                   | การแจ้งเมือน<br>ขยายสารองกังหมด                                                       | , |
| () เมื่อเริ่มหน้าปร้อาน         สิทธิ์กันเมิม         ~           () เมื่อเริ่มหน้าปร้อาน         สิทธิ์กันเมิม         ~           () กาษา         เมืองก         เมืองก         ~           () กาษา         เมืองก         (ป้องกา         ~           () กาษา         เมืองก         (ป้องกา         ~           () กาษา         (ป้องกา         (ป้องกา         ~           () กาษา         (ป้องกา/ก็ออาบอละสัสามอยู่         ()         ~           () กับสื่อกากก็ออาบอละสัสามอยู่         ()         ()         >           () กับสื่อกากที่ออาบอละสัสามอยู่         ()         ()         >           () กับส่อการแล้องกา         ()         ไขสรระกรุป         ()           () กับส่องการแล้องกา         ()         ไขสรระกรุป         ()           () กับสามอาย         ()         ()         ไขสรระกรุป         ()           () กับสามอาย         ()         ()         ()         ()         ()           () กับสามาระกระกรุป         ()         ()         ()         ()         ()           () กับสามอาย         ()         ()         ()         ()         ()         ()           () กับสามอาย         ()         ()         ()         ()         ()                                                                                                    |          | เครองมอดนหา<br>เบราว์เซอร์เริ่มต้น                               | เนื่อหาที่ดีง<br>เริ่มเขาส์ตามารถของข้อมดข้านที่การ์งก็อากับสวลณ                      | , |
| Ф лин     ибант       • лин     ибант       • лин     • ибант       • лин     • ибант       • лин     • ибант       • лин     • ибант       • лин     • ибант       • лин     • ибант       • лин     • ибант       • лин     • ибант       • лин     • лин       • лин     • лин <t< td=""><th>U</th><td>เมื่อเริ่มต้นใช้งาน</td><td>สิทธิ์เพิ่มเสิน</td><td>~</td></t<>                                                                                                    | U        | เมื่อเริ่มต้นใช้งาน                                              | สิทธิ์เพิ่มเสิน                                                                       | ~ |
| * การปวยแฟลิสพิเศษ <ul> <li>คุณในอยนุลลงโลามอยู่</li> <li>รามม</li> <li>รามม</li> <li>ระนั้นการแล้งก่า</li> <li>ระนั้นการแล้งก่า</li> <li>ระนั้นการแล้งก่า</li> <li>ระนั้นการแล้งก่า</li> <li>ระนั้นการแล้งก่า</li> <li>ระนั้นการแล้งก่า</li> <li>ระนั้นการแล้งก่า</li> <li>ระนั้นการแล้งก่า</li> <li>ระนั้นการแล้งก่าง</li> <li>ระนั้นการแล้งก่าง</li> <li>ระนั้นอนุญาละได้เป็นของสามางอ่าง</li> <li>ระนั้นอนุญาละได้เป็นของสามางอ่าง</li> <li>ระนั้นอนุญาละได้เป็นของสามางอ่าง</li> <li>ระนั่นอนุญาละได้เป็นของสามางอ่าง</li> <li>ระนั่นอนุญาละได้เป็นของสามางอ่าง</li> <li>ระนั่นอนุญาละได้เป็นของสามางประเทศได้แนะนำหางง</li> <li>ระนั่นอนุญาละได้เป็นของสามางได้แนะนำหางง</li> <li>ระนั่นอนุญาละได้เป็นของสามางได้แนะนำหางง</li> <li>ระนั่นอนุญาละได้เป็นของสามางได้แนะนำหางง</li> <li>ระนั่นอนุญาละได้เป็นของสามางได้แนะนำหาง</li> <li>ระนั่นอนุญาละได้เป็นของสามางได้แนะนำหาง</li> <li>ระนั่นอนุญาละได้เป็นของสามาง</li> </ul>                                                                                                    | ⊕<br>±   | ภาษา<br>ดาวน์โหลด                                                | เนื้อหา                                                                               |   |
| Image: Stript training stript     Image: Stript training stript training stript     Image: Stript training stript training stript       Image: Stript training stript stript     Image: Stript training stript stript st                                                                  | Ť        | การข่วยเหลือพิเศษ                                                | <ul> <li>ดูกก็ของบุคลงที่สาม</li> <li>ขล้อกดูกก็ของบุคลงที่สามอยู่</li> </ul>         | , |
| * ส่วนขอาย         2         กาพ<br>เว็รไซต์แผ่งสะรูปภาพได้         >           *         ป้องกับ Onrome         2         ชื่อมสังปัณฑรรฐปอกาพได้<br>"เอมญาตไม่เป็นชายส์จริปองรีปปรริปปรรมประสงประสงประสงประสงประสงประสงประสงประสง                                                                                                    | <b>4</b> | ระบบ<br>วิเข็ดการตั้งค่า                                         | SavaScript                                                                            | , |
| เป็นว่ากับ Chrome           เป็นว่ากับ Chrome         เป็นประเทศได้แหล่งการเปลี่ยนเล้าหารเปลี่ยนเล้าหารเปลี่ยนไปหรือไปหรือไปที่จะได้หารเปล่าหารเปลี่ยนเล้าหารเปลี่ยนเล้าหารเปลี่ยนเล้าหารเปลี่ยนเล้าหารเล้าหารเปล่าหนารเล้าหาร<br>หารเจ้าหนารู้แล้าจะได้เสียงที่จะได้หารู้แล้าจะได้หารเล้าหนารู้แล้าจะได้หารเล้าหนารู้หนารู้หนารู้หนารู้หนารู้หนารู                                                                                                    | *        | ส่วนขยาย 🔀                                                       | ภาพ<br>เว็บโซเด้แสดงรูปภาพได้                                                         | , |
| and the second second sec                                                                                                    | ۲        | เกี่ยวกับ Chrome                                                 | ชื่อปอัปและการเปลี่ยนเส่งหาง<br>ใม่อนุญาตโฟเร็นไซต์ส่งป้อปอัปปหรือไปการเปลี่ยนเส้นหาง | , |
|                                                                                                    |          |                                                                  | การยังสาเนื้อหาเห็มเต็ม                                                               | ~ |

7. จากนั้นคลิกเลือก **อนุญาตคุกกี้ของบุคคลที่สาม (Allow third-party cookies)** เพื่ออนุญาตให้เว็บไซต์ สามารถใช้คุกกี้เพื่อปรับปรุงประสบการณ์การท่องเว็บ

| Q                                                                                                    | การตั้งค่า                                                         | Q. สนหาการตั้งต่า                                                                                                    |        |
|----------------------------------------------------------------------------------------------------|--------------------------------------------------------------------|----------------------------------------------------------------------------------------------------|--------|
| *                                                                                                    | คุณและ Google<br>การปัจมข้อความต้คโมบัติและ                        | คุกก็ของบุคคลที่สาม                                                                                                    |        |
| <ul> <li>เกิดสาม</li> <li>เกิดสาม</li> <li>เกิดสาม</li> <li>เกิดสาม</li> <li>เกิดสาม</li> <li>เกิดสาม</li> <li>เกิดสาม</li> <li>เกิดสาม</li> <li>เกิดสาม</li> </ul> |                                                                    |                                                                                                    |        |
| م<br>۳                                                                                                    | เครื่องมือคำหา<br>เบารวัเซอร์เริ่มดัน<br>เมื่อเริ่มดันไข้งาน       | เว็บใชต์ที่สุดแข้าขมสามารถยืดเนื้อหาจากเว็บใชต์อื่นๆ เช่น รูปภาพ โฆษณา และข้อความ เราเรียกคุกก็ที่เว็บไซต์อื่นๆ<br>ไว้วาลุกก็ของมุดคลที่สาม | เสือสา |
| €<br>*<br>*<br>~                                                                                                    | ภาษา<br>ตาวน์โหลด<br>การร่วยเหลือพิเศษ<br>ระบบ<br>รีเข้ตการตั้งค่า | พอสีกรรมเริ่มต้น<br>เร็บริษณ์จะสำเงินการสงสานีโลยสัตรีเปลติสเปลตุดแข่งขม                                                                    | •      |
| <b>*</b>                                                                                                    | ส่วนขยาย 🛛<br>เกี่ยวคัม Chrome                                     | <ul> <li>ษลึงกฤกร์ของบุตคลที่สาม</li> <li>ส่งสายอ "ไม่ติดสาม" หรือแก้นการเข้าขมของอุณ<br/>ดูข้อมูลแอสสิทธิ์ทั้งหมดของรับเโซส</li> </ul>     | •<br>• |

 8. จากนั้นคลิกลูกศรกลับไปที่หัวข้อ JavaScript ตรวจสอบหากแสดงเป็น ไม่อนุญาตให้เว็บไซต์ใช้ JavaScript ให้ คลิกเข้ามาในหน้า JavaScript

| 🧿 การตั้งค่า                                                                            | Q ส่มหากรสังคำ                                                                  |
|-----------------------------------------------------------------------------------------|---------------------------------------------------------------------------------|
| ▲ ຄຸຄແແລະ Google                                                                        | <ul> <li>สำเหน่ง</li> <li>เว็บโซส์ออสำเหน่งของคุณได้</li> </ul>                 |
| <ul> <li>การของชอดวามอัดโนมดีและ<br/>รงัสฝาน</li> <li>ดวามเป็นส่วนด้วและดวาม</li> </ul> | กล้องกำหนูป , , , , , , , , , , , , , , , , , , ,                               |
| <ul> <li>ปลอดภัย</li> <li>(?) ประสิทธิภาพ</li> </ul>                                    | <ul> <li>ในโลร์ไฟน</li> <li>เรียรสต่อเป็นโลร์ไฟนของคุณได้</li> </ul>            |
| <ul> <li>ลักษณะที่ปรากฏ</li> <li>เกรืองชื่องดับนา</li> </ul>                            | <ul> <li>กาณจังหลือน</li> <li>บยาอสาของร้องแด</li> </ul>                        |
| <ul> <li>เบราว์เขอร์เริ่มตัน</li> </ul>                                                 | C เนื่องาห์สด<br>เป็นให้สุดสารระขอไปข้อมลต์ปุ่นที่การ์เกี่ยวกับสาลณ             |
| 🕛 เมื่อเริ่มตันใช่งาน                                                                   | สิทธิ์เพิ่มอื่น 🗸                                                               |
| ⊕ ภาษา<br>≢ ดาวม์โหลด                                                                   | เนื้อหา                                                                         |
|                                                                                         | ๑๓ก็ของบุคละที่สาม<br>บล้อกุคก็ของบุคละที่สามอยู่                               |
| 🔌 ระบบ<br>🛈 รีเพ็ดการตั้งค่า                                                            | <> JavaScript 8 , taiangna hitistranisi JavaScript 8 ,                          |
| 🎓 ส่วนขยาย 🔀                                                                            | <ul> <li>คาพ</li> <li>เรื่อเรียงผินสละรูปภาพได้</li> </ul>                      |
| 🍘 ເທັ່ຍວດັນ Chrome                                                                      | 2 ชื่อปลัปและการปลับหน้าหาง<br>ในสมุญาลไปร้อบใสปหลือปลัปหลือไม้การปลี่ยวแต่งหาง |
|                                                                                         | การตั้งด่างนี้อหางกับแล้ม                                                       |

| 0          | การตั้งค่า                             | Q, shannandesh                                                                                    |
|------------|----------------------------------------|---------------------------------------------------------------------------------------------------|
| <u>.</u>   | คุณและ Google                          | ← JavaScript Q_éum                                                                                |
| Ê          | การปัญหมัดความอัดโหมัติและ<br>รหัสผ่าน | โดยปกติแล้วเว็บใชต์จะไป JavaScript เพื่อแสดงพิเจอร์แบบอินเพอร์แอกที่ฟ เช่น วิดีโอกบบพื่อเว็บฟอร์ม |
| 0          | ความเป็นส่วนด้วและความ<br>ปลอดภัย      | พอสังรรณร์ไม่ดัน                                                                                  |
| Ø          | ประสิทธิภาพ                            | เว็บไซต์จะสำเน็นการตามการตั้งคำนี้โดยอัตโนมิดีมีอคุณเข้าขม                                        |
| ۲          | ลักษณะที่ปรากฏ                         | 🖲 <> เว็บไขสโข่ JavaScript ได้ 9                                                                  |
| Q          | เครื่องมือดันหา                        | ○ 	 tulayıqınabili furtuali bi JavaScript                                                         |
|            | เบราว์เซอร์เริ่มต้น                    |                                                                                                   |
| Ċ          | เมื่อเริ่มดันใช้งาน                    | ลักษณะการทำงานที่กำหนดเอง                                                                         |
| •          | ภาษา                                   | เว็บใชด์ที่แสดงอยู่ด้านด่างใช้การตั้งด่าที่กำหนดเองแทนที่จะเป็นการตั้งดำเริ่มต้น                  |
| *          | ดาวน์โหลด                              | ในใต้ในอนุญาตไฟใน้ JavaScript                                                                     |
| Ť          | การปวยเหลือพิเศษ                       | องในได้เห็นเว็บใชด์                                                                               |
| ٩          | ระบบ                                   | the second by I wanted                                                                            |
| Ð          | รีเช็ดการตั้งค่า                       | Terbuoyine tixita JavaScript                                                                      |
|            | ส่วนขยาย 🏳                             | อังโมได้เพิ่มเป็นใชด์                                                                             |
| ۲          | เกี่ยวกับ Chrome                       |                                                                                                   |
| <i>c</i> , |                                        |                                                                                                   |

9. จากนั้นคลิกเลือก **เว็บไซต์ใช้ JavaScript ได้ (Sites can use JavaScript)** 

10. จากนั้นคลิกลูกศรกลับ ไปที่หัวข้อ **ป๊อปอัปและการเปลี่ยนเส้นทาง (Pop-ups and redirects)** ตรวจสอบ หากแสดงเป็น <mark>ไม่อนุญาตให้เว็บไซต์ส่งป๊อปอัปหรือใช้การเปลี่ยนเส้นทาง</mark> ให้คลิกเข้ามาในหน้า ป๊อปอัปและการ เปลี่ยนเส้นทาง

| 0              | การตั้งค่า                                     | Q สนหาการสังสา                                                                                                |          |
|----------------|------------------------------------------------|----------------------------------------------------------------------------------------------------|----------|
| ÷              | ศณและ Google                                   | ตำแหน่ง<br>เว็บไซต์ขอสาแหน่งของคุณได้                                                                         | •        |
| Ê              | การป้อนข้อความอัตโนมัติและ<br>รหัสผ่าน         | เกลืองถ่ายรูป<br>เว็บไซต์ขอไข้กล้องของคณได้                                                                   | ,        |
| •              | หรายเขณง มหวดเละพราม<br>ปลอดภัย<br>ประสิทธิภาพ | 👢 ไมโครโฟน                                                                                                    | ,        |
| æ              | ลักษณะที่ปรากฏ                                 | เวยาขดของขามาศราพขของคุณาด<br>การแจ้งเดือน                                                                    | _        |
| ۹              | เตรื่องมือดำเหา                                | ขยายสาของร้องมด                                                                                               | ,        |
| ()             | เบราว์เซอร์เริ่มต้น<br>เมื่อเริ่มต้นใช้งาน     | Ca เนื้อหาที่ที่ง<br>เว็บไซต์สามารถขอไข้ข้อมูลที่บันทึกไว้เกี่ยวกับตัวคุณ                                     | •        |
|                | 01142                                          | สิทธิ์เพิ่มเติม                                                                                               | ·        |
| *              | ดาวน์โหลด                                      | เนื้อหา                                                                                                    |          |
| Ť              | การช่วยเหลือพิเศษ                              | (๑) ดุกก็ของบุคคลท์สาม<br>อนุญาตุดก็ของบุคคลท์สาม                                                             | ,        |
| <b>4</b><br>•0 | ระบบ<br>วีเข็ดการตั้งค่า                       | AwaScript                                                                                                    | ,        |
| *              | ส่วนขยาย 🗵                                     | ภาพ<br>เว็บโรมส์แสดงรูปภาพได้                                                                                 | ,        |
| ۲              | เกียวกับ Chrome                                | <ul> <li>ยือปอัปและการเปลี่ยนเส้นทาง</li> <li>"แอนดูกลไห้เว็นไขสลังป้อปอัปหรือไข้การเปลี่ยนเส้นทาง</li> </ul> | •        |
|                |                                                | การสั่งค่าเนื่อหาเพิ่มเติม                                                                                    | <b>`</b> |

11. จากนั้นคลิกเลือก เว็บไซต์ส่งป๊อปอัปและใช้การเปลี่ยนเส้นทางได้ (Sites can send pop-ups and use redirects)

| 0 | การดั้งค่า                             | Q สำนาการสิ่งคำ                                                                                              |
|---|----------------------------------------|----------------------------------------------------------------------------------------------------|
| ÷ | คุณและ Google                          | ← ป้อปอัปและการเปลี่ยนเล่นทาง Q ศัมหา                                                                        |
| Ê | การป้อนข้อความอัดโนมัติและ<br>รหัสผ่าน | เว็บไซต์อาจส่งป๊อปอัปเพื่อแสดงโฆษณา หรือไข้การเปลี่ยนเล้นทางเพื่อนำคุณไปยังเว็บไซต์ที่คุณอาจไม่ต่องการเข้าชม |
| • | ความเป็นส่วนตัวและความ<br>ปลอดภัย      | พฤติกรรมเริ่มต้น                                                                                             |
| Ø | ประสิทธิภาพ                            | เว็บใชด์จะสาเนินการตามการตั้งต่านี้โดยอัตโนมัติเมื่อคุณเข้าขม                                                |
| ۲ | ลักษณะที่ปรากฏ                         | 💿 🗹 เว็บไซต์ส่งป้อปลัปและใช้การเปลี่ยนเส้นทางได้ 🛛 🚺                                                         |
| ٩ | เครื่องมือค้นหา                        | ไม่อนุญาตให้เว็บใชต์ส่งป้อปอัปหรือใช้การเปลี่ยนเส้นทาง                                                       |
|   | เบราว์เซอร์เริ่มต้น                    |                                                                                                    |
| U | เมื่อเริ่มดันใช้งาน                    | ลักษณะการทำงานที่กำหนดเอง                                                                                    |
|   | ภาษา                                   | เว็บไขด์ที่แสดงอยู่ด้านล่างใช้การตั้งค่าที่กำหนดเองแทนที่จะเป็นการตั้งค่าเริ่มดัน                            |
| * | ดาวน์โหลด                              | "ไม่ได้รับอนุญาตให้ส่งป้อปอัปหรือไข้การเปลี่ยนแล้นทาง เพิ่ม                                                  |
| Ť | การช่วยเหลือพิเศษ                      | ยังไม่ได้เพิ่มเว็บไซด์                                                                                       |
| ٩ | ระบบ                                   |                                                                                                    |
| Ð | รีเช็ดการตั้งค่า                       | รหรวมมพูญ ทรงพรงมมมมมพระรถการมมพรามหาวาง                                                                     |
|   | ส่วนขยาย [2]                           | ยังไม่ได้เพิ่มเว็บไซด์                                                                                       |
|   | เดี๋ยวดับ Chrome                       |                                                                                                    |
|   |                                        |                                                                                                    |